# PROGRAMING LANGUAGE Alaska Xbase++ and eXpress++ and other Tools

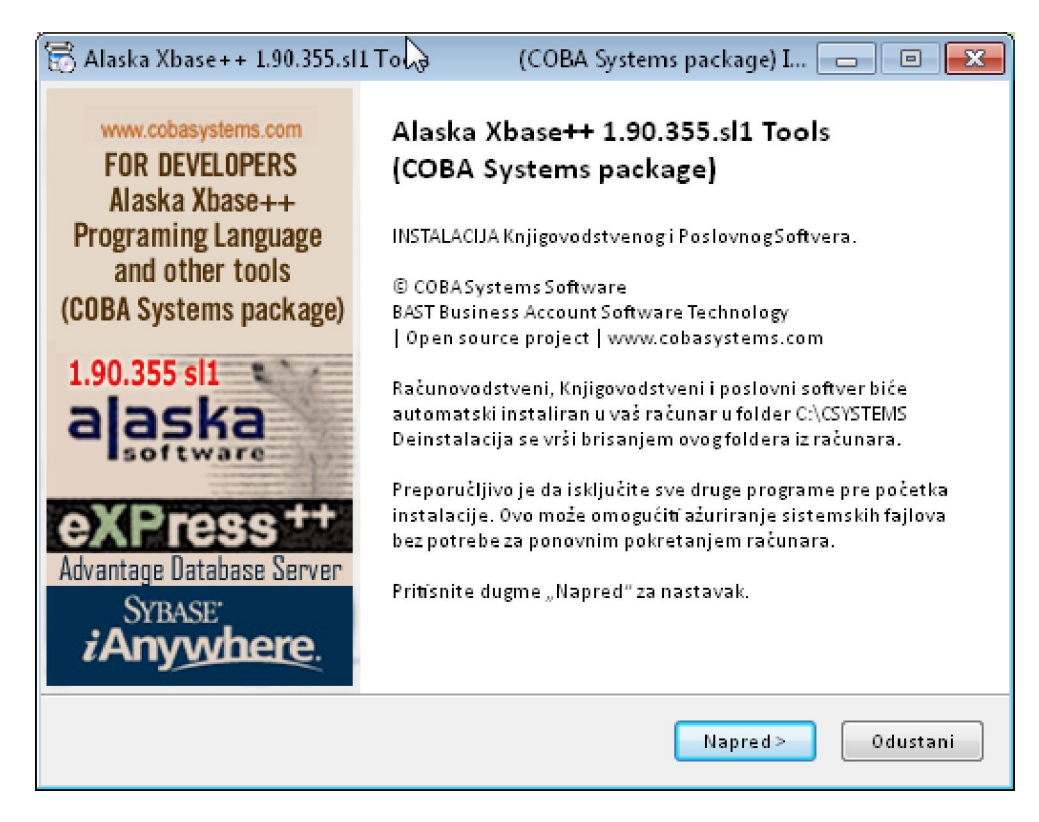

Instalacioni fajl: Alaska\_Xbase\_190355sl1\_Tools\_Setup.exe

# KAKO SE INSTALIRA Alaska Xbase ++ SA DODATNIM ALATIMA ZA RAZVOJ KNJIGOVODSTVENOG I OSTALOG POSLOVNOG SOFTVERA VEZANOG ZA BAZE PODATAKA

## A. COBA Systems package Dopunjena Alaska Xbase++ sa ostalim programskim alatima

U instalacionom Setup paketu: Alaska\_Xbase\_190355sl1\_Tools\_Setup.exe nalaze se Programski jezik Alaska Xbase++ verzija 1.90.355 Service Level 1 i dodatni programski alati za istu verziju Xbase++ neophodni za potpun rad. Posle raspakivanja spakovanog programa putem starta auto-instalacionog setup programa

#### Alaska\_Xbase\_190355sl1\_Tools\_Setup.exe

u folderu:

## C:\ALASKA

nalazi se ovaj fajl:

#### Alaska Xbase ++ 1.90.355.sl1 Tools.PDF

i folderi:

| XBTW32XbToolsIII++ biblioteka funkcijaDBEW32ADSDBE++ biblioteka funkcija – Wrapper za ADS/ALS serverWAA1W32Web Application AdapterEXPeXPress++ biblioteka funkcija CRT i GUI funkcijeRUNTIMERunTime za Xbase++ / XbToolsIII++/ADSDBE i eXPress++ERRORCODEPopis kodova greški za Operativni sistem i Xbase++MEDProgramerski editor za Xbase++, Clipper i ostale programske jezikeCDBFDBF editor i viewer (Whitetown)CDBF+DBF editor i viewer (Legendsoft)XPJCONFIGKonfiguracija Xbase++ projekta i postavka ikona u Win Registry | XPPW32    | Alaska Xbase++ programski jezik                                    |
|----------------------------------------------------------------------------------------------------|-----------|--------------------------------------------------------------------|
| DBEW32ADSDBE++ biblioteka funkcija – Wrapper za ADS/ALS serverWAA1W32Web Application AdapterEXPeXPress++ biblioteka funkcija CRT i GUI funkcijeRUNTIMERunTime za Xbase++ / XbToolsIII++/ADSDBE i eXPress++ERRORCODEPopis kodova greški za Operativni sistem i Xbase++MEDProgramerski editor za Xbase++, Clipper i ostale programske jezikeCDBFDBF editor i viewer (Whitetown)CDBF+DBF editor i viewer (Legendsoft)XPJCONFIGKonfiguracija Xbase++ projekta i postavka ikona u Win Registry                                       | XBTW32    | XbToolsIII++ biblioteka funkcija                                   |
| WAA1W32Web Application AdapterEXPeXPress++ biblioteka funkcija CRT i GUI funkcijeRUNTIMERunTime za Xbase++ / XbToolsIII++/ADSDBE i eXPress++ERRORCODEPopis kodova greški za Operativni sistem i Xbase++MEDProgramerski editor za Xbase++, Clipper i ostale programske jezikeCDBFDBF editor i viewer (Whitetown)CDBF++DBF editor i viewer (Legendsoft)XPJCONFIGKonfiguracija Xbase++ projekta i postavka ikona u Win Registry                                                                                                    | DBEW32    | ADSDBE++ biblioteka funkcija – Wrapper za ADS/ALS server           |
| EXPeXPress++ biblioteka funkcija CRT i GUI funkcijeRUNTIMERunTime za Xbase++ / XbToolsIII++/ADSDBE i eXPress++ERRORCODEPopis kodova greški za Operativni sistem i Xbase++MEDProgramerski editor za Xbase++, Clipper i ostale programske jezikeCDBFDBF editor i viewer (Whitetown)CDBF+DBF editor i viewer (Legendsoft)XPJCONFIGKonfiguracija Xbase++ projekta i postavka ikona u Win Registry                                                                                                    | WAA1W32   | Web Application Adapter                                            |
| RUNTIMERunTime za Xbase++ / XbToolsIII++/ADSDBE i eXPress++ERRORCODEPopis kodova greški za Operativni sistem i Xbase++MEDProgramerski editor za Xbase++, Clipper i ostale programske jezikeCDBFDBF editor i viewer (Whitetown)CDBF+DBF editor i viewer (Legendsoft)XPJCONFIGKonfiguracija Xbase++ projekta i postavka ikona u Win Registry                                                                                                    | EXP       | eXPress++ biblioteka funkcija CRT i GUI funkcije                   |
| ERRORCODEPopis kodova greški za Operativni sistem i Xbase++MEDProgramerski editor za Xbase++, Clipper i ostale programske jezikeCDBFDBF editor i viewer (Whitetown)CDBF++DBF editor i viewer (Legendsoft)XPJCONFIGKonfiguracija Xbase++ projekta i postavka ikona u Win Registry                                                                                                    | RUNTIME   | RunTime za Xbase++ / XbToolsIII++/ADSDBE i eXPress++               |
| MEDProgramerski editor za Xbase++, Clipper i ostale programske jezikeCDBFDBF editor i viewer (Whitetown)CDBF+DBF editor i viewer (Legendsoft)XPJCONFIGKonfiguracija Xbase++ projekta i postavka ikona u Win Registry                                                                                                    | ERRORCODE | Popis kodova greški za Operativni sistem i Xbase++                 |
| CDBFDBF editor i viewer (Whitetown)CDBF+DBF editor i viewer (Legendsoft)XPJCONFIGKonfiguracija Xbase++ projekta i postavka ikona u Win Registry                                                                                                    | MED       | Programerski editor za Xbase++, Clipper i ostale programske jezike |
| CDBF+DBF editor i viewer (Legendsoft)XPJCONFIGKonfiguracija Xbase++ projekta i postavka ikona u Win Registry                                                                                                    | CDBF      | DBF editor i viewer (Whitetown)                                    |
| XPJCONFIG Konfiguracija Xbase++ projekta i postavka ikona u Win Registry                                                                                                    | CDBF+     | DBF editor i viewer (Legendsoft)                                   |
|                                                                                                    | XPJCONFIG | Konfiguracija Xbase++ projekta i postavka ikona u Win Registry     |

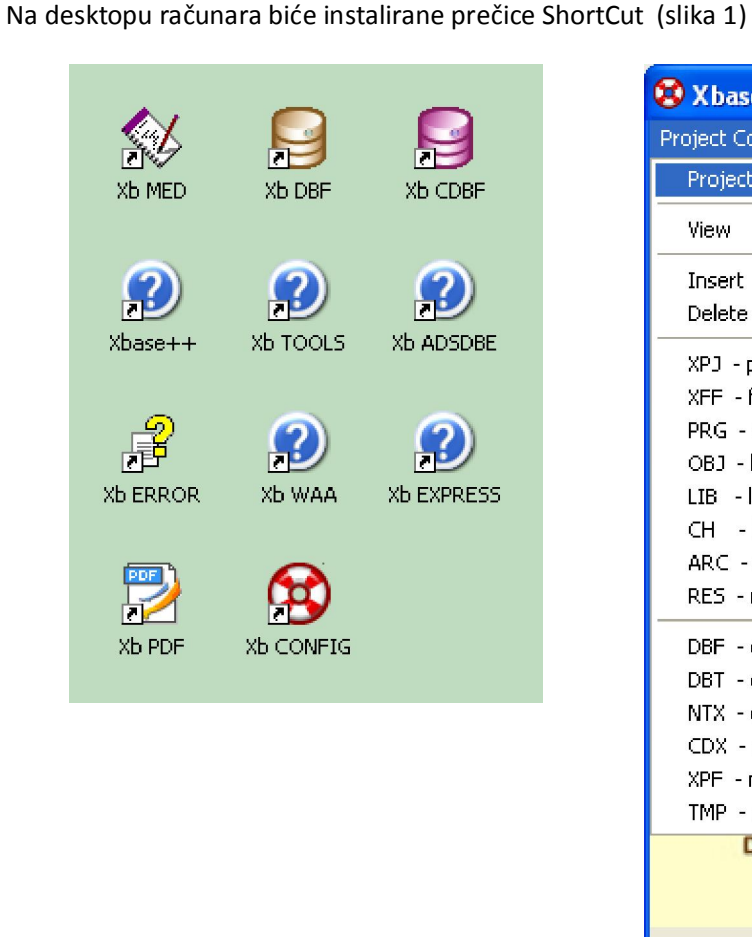

😵 Xbase++ Project Configuration 📘 Project Configuration Application Configuration Info Project Environment and Files TECHNOLOGY TM 1 - Current environment View Insert - New environment Delete - Current environment XPJ - project files Þ XFF - form designer module Þ PRG - source code module Þ LIB OBJ - linker code module Þ LIB - linker library module Þ CH - heder files Þ ARC - resource script files Þ FR3 RES - resource package files Þ DBF - data base files Þ DBT - data base files Þ TMP NTX - data base files ۶ CDX - data base files Þ XPF - memo files Þ TMP - memo files Þ DBF DBT NTX CDX Preuzmi program Kraj ComputerName = KLIJENT C:VALASKAVXPJCONFIG

Slika 1. Prečice (ShotCut)

Slika 2. Project Environment

Prvi korak je ulazak u folder XPJCONFIG i start programa XPJCONFIG.EXE ili start istog programa klikom na ikonu Xb CONFIG na desktopu pa izbor i start prve opcije menija: Project Configuration → Project Environment and Files (slika 2)

Ovim operacijama biće postavljene varijable okruženja (environment variables) u Windowsu na COBA Systems konfiguraciju koja će omogućiti rad sa svim instaliranim Alaska Xbase++ programerskim alatima. Posle ovih operacija restartuje se računar.

Ovim operacijama biće postavljen i vizuelni sistem Alaska Xbase++ Projekta i Alaska Xbase++ Aplikacije i Baze podataka a putem instaliranja i upotrebe COBA Systems seta ikona (slika 3)

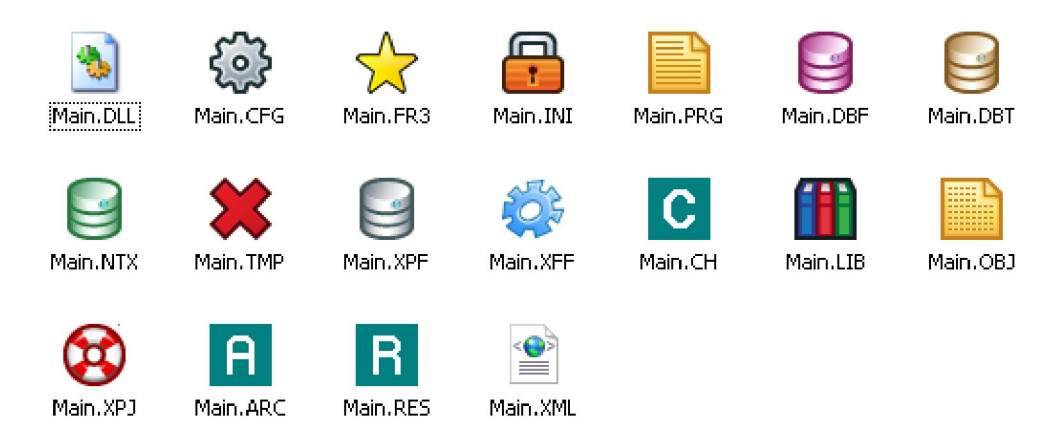

Slika 3. Vizuelni sistem

Napomena:

Ako programer radi sa dve verzije Alaska Xbase++ na primer sa verzijom 1.7 i 1.9 tada će formirati dva identična foldera: folder C:\ALASKA17 sa verzijom 1.7 i folder C:\ALASKA19 sa verzijom 1.9

Kada se radi sa verzijom 1.7 preimenuje se folder C:\ALASKA17 u C:\ALASKA

Kada se radi sa verzijom 1.9 preimenuje se folder C:\ALASKA19 u C:\ALASKA

U obe verzije programa: Alaska Xbase++, XbToolsIII++, ADSDBE++ i eXPress++ koriste se isti programi MED, CDBF, CDBF+, ERRORCODE i XPJ CONFIG

# B. STANDARDNA KONFIGURACIJA Izvorna konfiguracija isporučena uz Alaska Xbase++

Da bi programi Alaska Xbase++ o ostali dodatni programi radili, moraju biti postavljene (setovane) sistemske i programske varijable okruženja (Environment variable).

## **1. VARIJABLE OKRUŽENJA: INCLUDE, LIB, PATH, POSTAVLJAJU SE NA VREDNOSTI:**

INCLUDE C:\ALASKA\DBEW32\INCLUDE;C:\ALASKA\XPPW32\INCLUDE;C:\ALASKA\XBTW32\INCLUDE;C:\EXP18\INCLUDE LIB C:\ALASKA\XPPW32\LIB;C:\ALASKA\XBTW32\LIB;C:\ALASKA\DBEW32\LIB;C:\EXP18\LIB PATH C:\ALASKA\XPPW32\BIN;C:\ALASKA\XPPW32\LIB;C:\ALASKA\XBTW32\LIB;C:\ALASKA\DBEW32\LIB;C:\EXP18\BIN XPPRESOURCE C:\ALASKA\XPPW32\RESOURCE

## 2. KAKO SE RUČNIM UPISOM POSTAVLJAJU VARIJABLE za WINDOWS XP:

Izaberi stavke menija: Control Panel – System – Advenced - Environment Variables Izaberi: User variables: PATH, LIB, INCLUDE

| System Properties                                                                                                    | Environment Variables ? 🛛                                                                                                    |
|----------------------------------------------------------------------------------------------------|----------------------------------------------------------------------------------------------------|
| System Restore         Automatic Updates         Remote           General         Computer Name         Hardware         Advanced                                             | user variables for coba                                                                                                    |
| You must be logged on as an Administrator to make most of these changes.<br>Performance<br>Visual effects, processor scheduling, memory usage, and virtual memory<br>Settings | Variable       Value         INCLUDE       C:\ALASKA\DBEW32\INCLUDE;C:\ALAS         LIB       C:\ALASKA\XPW32\LIB;C:\ALASKA\XB         PATH       C:\ALASKA\XPW32\BIN;C:\ALASKA\XB         TEMP       C:\Documents and Settings\coba\Local         TMP       C:\Documents and Settings\coba\Local                                                                                                    |
| User Profiles<br>Desktop settings related to your logon<br>S <u>e</u> ttings                                                                                                  | New     Edit     Delete       System variables     Variable     Image: Comparison of the system of the system |
| Startup and Recovery<br>System startup, system failure, and debugging information<br>Settings                                                                                 | ComSpec       C:\WINDOWS\system32\cmd.exe         FP_NO_HOST_C       NO         NUMBER_OF_P       1         OS       Windows_NT         Path       C:\WINDOWS\system32;C:\WINDOWS;                                                                                                    |
| Environment Variables Error Reporting OK Cancel Apply                                                                                                    | Ne <u>w</u> Edit Delete<br>OK Cancel                                                                                                    |

Slika 1 System Properties

Slika 2 Envirinment Variables

Izaberi varijablu INCLUDE pa komandnim dugmetom Edit izvrši njenu dopunu i izmenu

| Edit User Variable 🔹 🥐 🔀 |                                      |  |
|--------------------------|--------------------------------------|--|
| Variable <u>n</u> ame:   | INCLUDE                              |  |
| Variable <u>v</u> alue:  | ASKA\XBTW32\INCLUDE;C:\exp18\include |  |
|                          | OK Cancel                            |  |

Slika 3 Edit User Variable

#### 3. KAKO SE AUTO UPISOM IZ BAT FAJLA POSTAVLJAJU VARIJABLE WINDOWS XP:

Postavljanje environment varijabli u WIN 98 može da se uradi startom BATCH fajla:

```
* XBASE.BAT
@echo off
rem Environment for Xbase++
SET LIB=C:\ALASKA\XPPW32\LIB;%LIB%
SET PATH=C:\ALASKA\XPPW32\BIN;C:\ALASKA\XPPW32\LIB;%PATH%
SET INCLUDE=C:\ALASKA\XPPW32\INCLUDE;%INCLUDE%
SET XPPRESOURCE=C:\ALASKA\XPPW32\RESOURCE
rem Environment for XbToolsIII
SET PATH=C:\ALASKA\XBTW32\LIB;%PATH%
SET LIB=C:\ALASKA\XBTW32\LIB;%LIB%
SET INCLUDE=C:\ALASKA\XBTW32\INCLUDE;%INCLUDE%
rem Environment for ADSDBE za Xbase++
SET LIB=C:\ALASKA\DBEW32\LIB;%LIB%
SET PATH=C:\ALASKA\DBEW32\LIB;%PATH%
SET INCLUDE=C:\ALASKA\DBEW32\INCLUDE;%INCLUDE%
rem Environment for eXpress++
SET PATH=%path%;C:\exp18\bin
SET LIB=%lib%;C:\exp18\lib
SET INCLUDE=%include%;C:\exp18\include
* END OF FILE XBASE.BAT
```

#### 4. KAKO SE AUTO UPISOM IZ REG FAJLA POSTAVLJAJU VARIJABLE WINDOWS XP:

A još bolje može da se uradi u Windowsu XP startom REG fajla COBA\_XBASE.REG

```
* START OF FILE COBA XBASE.REG
REGEDIT4
[HKEY CURRENT USER\Environment]
"LIB"="C:\\ALASKA\\XPPW32\\LIB;C:\\ALASKA\\XBTW32\\LIB;C:\\ALASKA\\DBEW32\\LIB;C:\\exp18\\lib"
"PATH"="C:\\ALASKA\\XPPW32\\BIN;C:\\ALASKA\\XPPW32\\LIB;C:\\ALASKA\\XBTW32\\LIB;C:\\ALASKA\\DBE
W32\\LIB;C:\\exp18\\bin"
"INCLUDE"="C:\\ALASKA\\DBEW32\\INCLUDE;C:\\ALASKA\\XPPW32\\INCLUDE;C:\\ALASKA\\XBTW32\\INCLUDE;
C:\\exp18\\include"
"XPPRESOURCE"="C:\\ALASKA\\XPPW32\\RESOURCE"
[HKEY_CLASSES_ROOT\.prg]
@="prgfile"
[HKEY_CLASSES_ROOT\prgfile]
@="Xbase++ code"
[HKEY_CLASSES_ROOT\prgfile\shell\open\command]
@="notepad.exe %1"
[HKEY_CLASSES_ROOT\prgfile\shell\Xbase++ compile\command]
@="Xpp.exe %1"
[HKEY_CLASSES_ROOT\prgfile\DefaultIcon]
@="C:\\ALASKA\\XPPW32\\RESOURCE\\XPPPRG.ICO,0"
[HKEY_CLASSES_ROOT\.ch]
@="chfile"
[HKEY CLASSES ROOT\chfile]
@="Xbase++ header"
[HKEY_CLASSES_ROOT\chfile\shell\open\command]
@="notepad.exe %1"
[HKEY_CLASSES_ROOT\chfile\shell\Xbase++ syntax check\command]
@="Xpp.exe /s %1"
[HKEY_CLASSES_ROOT\chfile\DefaultIcon]
@="C:\\ALASKA\\XPPW32\\RESOURCE\\XPPPRG.ICO,0"
[HKEY_CLASSES_ROOT\.xpj]
@="xpp-project"
[HKEY_CLASSES_ROOT\xpp-project]
@="Xbase++ project"
[HKEY_CLASSES_ROOT\xpp-project\shell\open\command]
@="C:\\ALASKA\\XPPW32\\BIN\\PBUILD.EXE %1"
[HKEY_CLASSES_ROOT\xpp-project\shell\Edit\command]
@="notepad.exe %1"
[HKEY_CLASSES_ROOT\xpp-project\DefaultIcon]
@="C:\\ALASKA\\XPPW32\\RESOURCE\\PBUILD.ICO,0"
[HKEY_CLASSES_ROOT\.xff]
@="XPPFD-Dialog"
[HKEY_CLASSES_ROOT\XPPFD-Dialog]
@="XPPFD-Dialog"
[HKEY_CLASSES_ROOT\XPPFD-Dialog\shell\open\command]
@="C:\\ALASKA\\XPPW32\\bin\\XPPFD.EXE %1"
[HKEY_CLASSES_ROOT\XPPFD-Dialog\DefaultIcon]
@="C:\\ALASKA\\XPPW32\\RESOURCE\\XPPXFF.ICO,0"
*END OF FILE COBA_XBASE.REG
```

Posle starta fajla COBA\_XBASE.REG sve user environment varijable biće upisane u Registry bazu Windowsa tamo gde treba na svoja mesta. Ako se startuje COBA\_XBASE.REG tada ne treba startovati BAT fajlove i REG fajlove koji dolaze uz XPPW32 (xpp.reg), XBTW32 (xbt.reg), DBEW32 (adsdbe.reg) i EXP18 ili EXP19.

## 5. RESTARTUJ RAČUNAR

Sada su instalirani

ALASKA Xbase++, XbToolsIII++, ADSDBE++, eXpress++

6. INSTALIRAJ SVE PROGRAME IZ DODATNOG FOLDERA (TOOLS)

### 7. INSTALIRAJ ADVANTAGE DATABASE SERVER IZ DODATNOG FOLDERA (ADS)

8. U folderu (SOURCE) su primeri u izvornom kodu kako napisati prvu aplikaciju prvi program u Alaska Xbase++

9. Za konsalting, savete, tehnička uputstva i manju pomoć u programiranju pošalji e-mail sa pitanjima na cobasystems@gmail.com (Nikakva pomoć ove vrste ne ide telefonom)

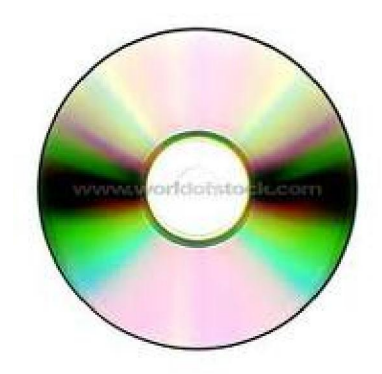

AJystems W.COBASYSTEMS.COM

# Sadržaj CD diska sa programerskim alatom:

- 1. Alaska Xbase++
- 2. Alaska XbTools III++ (dodatne funkcije za Xbase++)
- 3. Alaska ADSDBE ADS DataBaseEngine (Wrapper za ADS server)
- 4. Alaska WAA Web Application Adaptor
- 5. eXPress++ za Xbase++ (GUI strukturno programiranje za Xbase++ )
- 6. Sybase Advantage Database Server i programi alati za Database Server
- 7. Medit 3.0 Programerski editor za Clipper/Xbase++
- 8. CDBF + DBFViewer Dbase Editor Viewer alat
- 9. NSIS Alat za pravljenje Setup paketa
- 10. XPJCONFIG alat za konfiguraciju Xbase++ razvojnog okruženja

#### 11. Izvorni kod primera:

- kako napraviti projekat aplikacije
- kako napraviti meni aplikacije
- kako napraviti bitmap logo aplikacije
- kako napraviti aplikaciju

Svi programi rade bez ograničenja. Programi od 1. do 5. Mogu biti verzija 1.7 ili 1.9 a program 6. Može biti verzija 10.1 (za Windows XP i Windows 7 i 8 32 bitni/64 bitni)

Programi 1, 2, 3, 4, 5, 7, 8, 10 su spakovani u samoinstalacioni setup paket: Alaska\_Xbase\_190355s11\_Tools\_Setup.exe